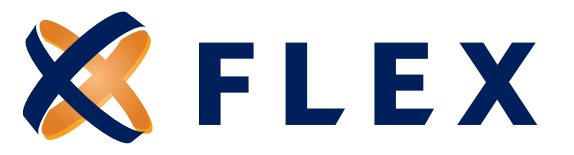

## Participant Registration Guide

## Getting started – The participant website can be accessed at: www.myflexaccount.com

## Registration

**Step 1.** If this is your first time accessing **myflexaccount.com** simply click the register button atop the right corner of the home screen.

| Welcome to<br>myflexaccount.com | 🗶 FLEX | ■ 888-345-7990<br>service@myflexaccou | <sub>et.com</sub> Homepage             | 0              | a register |
|---------------------------------|--------|---------------------------------------|----------------------------------------|----------------|------------|
| Welcome to<br>myflexaccount.com |        |                                       |                                        | EMPLOYER LOGIN |            |
|                                 |        |                                       | Welcome to<br><b>myflexaccount.com</b> |                |            |

Enter your First Name, Last Name, and Zip Code. Click **NEXT** when completed. Please contact Flex at 888-345-7990 ifadditional assistance is required.

| Χ FLEX       | ☐ 888-345-7990                                                                     |
|--------------|------------------------------------------------------------------------------------|
| STEP1        | STEP 2 STEP 3 STEP 4 STEP 5 STEP 6                                                 |
| Let's g      | rou are on step 1 or 6<br>et you registered - please provide the information below |
| First Name * |                                                                                    |
| Last Name *  |                                                                                    |
| Zip Code *   |                                                                                    |
|              | Check this box if you received a debit card for your benefit account.              |
|              | X CANCEL V NEXT                                                                    |

**Step 2.** Select a verification code delivery method and enter the code sent to you. Click **NEXT** when completed. If Flex does not have an email address or mobile phone number on file, users will need their Employer ID and Employee ID in order to register online. These ID numbers can be found in your Welcome email from Flex. You may also contact Flex at 888-345-7990 for the ID numbers.

| K FLEX B8-345-7990<br>Service@myflexaccount.com Registration                          | <b>X FLEX</b> <sup>□</sup> 888-345-7990                                                                             |
|---------------------------------------------------------------------------------------|----------------------------------------------------------------------------------------------------|
| STEP1     STEP2     STEP3     STEP4     STEP5     STEP6       You are on step 2 of 6  | STEP 1 STEP 2 STEP 3 STEP 4 STEP 5 STEP 6<br>You are on step 2 of 6                                                 |
| We found you! Pick a method to receive a verification code now.                       | An SMS has been sent to the following phone:                                                                        |
| Send code to email: Service@myflexaccount.com<br>Send code via text.***. 6789<br>TEXT | ****.***.6789<br>Enter the verification code that you received via sMS below:<br>123456<br>Resend verification code |
| Lcannot.receive.a.verification.code                                                   | <u>Idid not receive my code</u><br>X CANCEL ← BACK ✓ NEXT                                                           |

## **Questions?** Call us at 888-345-7990

8770 W. Bryn Mawr, Suite 1290W, Chicago, IL 60631

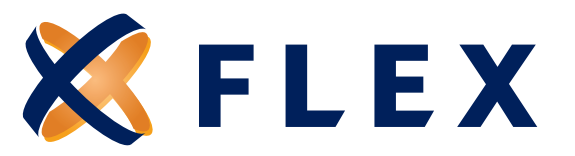

**Step 3.** Create a unique username and password and enter your email address. Click **NEXT** when completed.

| STEP 1 > STEP 2 > STEP 3 > STEP 4 > STEP 5 > STEP 6<br>You are on step 3 of 6 |  |  |  |  |
|-------------------------------------------------------------------------------|--|--|--|--|
| Create a user name, email and password for your account.                      |  |  |  |  |
| ⊘ User Name *                                                                 |  |  |  |  |
| 🖄 Email *                                                                     |  |  |  |  |
| B Password * ?                                                                |  |  |  |  |
| Password Strength                                                             |  |  |  |  |
| Confirm Password *                                                            |  |  |  |  |
| X CANCEL ← BACK V NEXT                                                        |  |  |  |  |

Step 4. Populate the security questions and responses fields.

| 🗶 FLEX                        | ☐ 888-345-7990 △ service@myflexaccount.com | Registration                                                                                                    |
|-------------------------------|--------------------------------------------|----------------------------------------------------------------------------------------------------|
|                               | STEP 1 STEP 2 STEP 3                       | 3 STEP 4 STEP 5 STEP 6                                                                                                    |
|                               | You are                                    | on step 4 of 6                                                                                                    |
| Select Question 1 *           |                                            |                                                                                                    |
| In which city was your grandr | nother born (father's m 🗸                  | Please use the select boxes labelled select question 1, select                                                                                                    |
| Question 1 Response *         |                                            | <ul> <li>destion 2, select question 3, and select question 4 to choos<br/>questions which are relevant to you and then enter answers<br/>those questions.</li> </ul> |
| Type your answer here         |                                            | ,                                                                                                    |
|                               |                                            |                                                                                                    |
| What was the last name of vi  | our favorite teacher in fi 🗸               |                                                                                                    |
|                               |                                            |                                                                                                    |
| Question 2 Response *         |                                            |                                                                                                    |
| Type your answer here         |                                            |                                                                                                    |
| Select Question 3 *           |                                            |                                                                                                    |
| What is the name of the colle | ege you went to? 🔍 🗸                       |                                                                                                    |
| Ouestine 3 Permanent *        |                                            |                                                                                                    |
| Type your answer here         |                                            |                                                                                                    |
|                               |                                            |                                                                                                    |
| Select Question 4 *           |                                            |                                                                                                    |
| What was your high school n   | nascot? 🗸 🗸                                |                                                                                                    |
| Question 4 Response *         |                                            |                                                                                                    |
| Type your answer here         |                                            |                                                                                                    |
|                               |                                            |                                                                                                    |

Step 5. Confirm your email address. Click NEXT when completed.

| MENU | X FLEX            | B88-345-7990                                                           |
|------|-------------------|------------------------------------------------------------------------|
|      |                   | STEP 1 STEP 2 STEP 3 STEP 4 STEP 5 STEP 6       You are on step 5 of 6 |
|      | First Name        | Trent                                                                  |
|      | Last Name         | Rendon                                                                 |
|      | 🖄 Confirm Email * | service@myflexaccount.com                                              |
|      |                   |                                                                        |
|      |                   | CANCEL VEXT                                                            |

8770 W. Bryn Mawr, Suite 1290W, Chicago, IL 60631

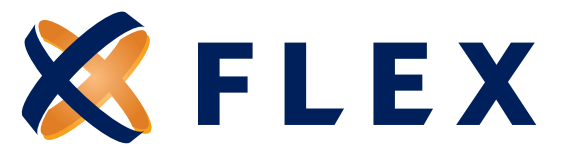

Step 6. Confirm information. Click SUBMIT when completed.

| MENU | X FLEX               | □ 888-345-7990<br>ⓒ service@myflexaccount.com Re                               | gistration                                                         |                                                                 |           |
|------|----------------------|--------------------------------------------------------------------------------|--------------------------------------------------------------------|-----------------------------------------------------------------|-----------|
|      |                      |                                                                                | STEP 3 STEP 4 STEP 5                                               | STEP 6                                                          |           |
|      |                      | ,, Yo                                                                          | u are on step 6 of 6                                               |                                                                 |           |
|      |                      |                                                                                |                                                                    |                                                                 |           |
|      | ( <b>i</b> )         | Your setup information has not yet b<br>clicking Submit. If you need to make a | een submitted. Please verify yo<br>change before submitting, click | ur information below befo<br>the appropriate <b>Edit Info</b> l | ne<br>ink |
|      | Questions and Ansv   | wers                                                                           |                                                                    |                                                                 |           |
|      | Question 1           |                                                                                | EDIT INFO                                                          |                                                                 |           |
|      | In which city was yo | ur grandmother born (father's mother                                           | )?                                                                 |                                                                 |           |
|      | asdf                 |                                                                                |                                                                    |                                                                 |           |
|      |                      |                                                                                |                                                                    |                                                                 |           |
|      | Question 2           | ame of your favorite teacher in final ye                                       | ar of high school?                                                 |                                                                 |           |
|      | asdf                 | and of your latence eacher in mary                                             | ar or night school.                                                |                                                                 |           |
|      |                      |                                                                                |                                                                    |                                                                 |           |
|      | Question 3           |                                                                                |                                                                    |                                                                 |           |
|      | What is the name of  | f the college you went to?                                                     |                                                                    |                                                                 |           |
|      |                      |                                                                                |                                                                    |                                                                 |           |
|      | Question 4           |                                                                                |                                                                    |                                                                 |           |
|      | What was your high   | school mascot?                                                                 |                                                                    |                                                                 |           |
|      | asdf                 |                                                                                |                                                                    |                                                                 |           |
|      |                      |                                                                                |                                                                    |                                                                 |           |
|      | Personal Informatio  | n                                                                              |                                                                    |                                                                 |           |
|      | First Name           | Trent                                                                          | DEDIT INFO                                                         |                                                                 |           |
|      | Last Name            | Rendon                                                                         |                                                                    |                                                                 |           |
|      |                      | frendon@myflexaccount.co                                                       |                                                                    |                                                                 |           |
|      | Email                | m                                                                              |                                                                    |                                                                 |           |
|      |                      |                                                                                |                                                                    |                                                                 |           |
|      |                      |                                                                                |                                                                    | _                                                               |           |
|      |                      |                                                                                |                                                                    | CANCEL                                                          | SUBMIT    |

Step 7. Registration process complete.

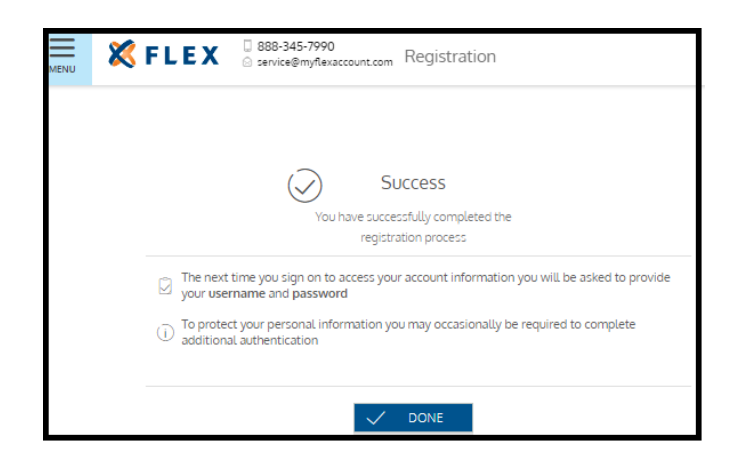

Questions? Call us at 888-345-7990

8770 W. Bryn Mawr, Suite 1290W, Chicago, IL 60631

www.myflexaccount.com